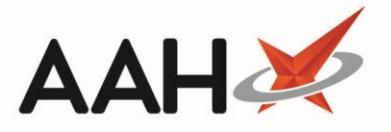

### **Completing Service Provision Requirement (SPR) Training**

You may be required to complete Service Provision Requirements (SPRs) before you are fully authorised to carry out a PGD. SPRs are background and general training that may be required to allow you to provide the service. Any dependent SPRs will display in a table within the PGD viewer and make up the training requirements for a PGD.

There are some SPRs that require a certificate to be uploaded as part of your training. The certificate, which counts as your proof of training, will need to be uploaded along with manually entering the date that the training expires. Any clarification on when the training expires will be sought from the training provider. A declaration will also need to be made. Uploading the certificate in turn updates the *Assessment Status* of the SPR as *Passed*.

The certificate and proof of training can be accessed in the *My Documents* section of the relevant SPR page. The PGD Provider will determine when this kind of SPR is required.

#### Accessing the SPR

- 1. To begin, access and log-in to the Clinical Services Hub website at https://clinicalserviceshub.com/
- 2. From the Clinical Services Hub main page, use the available filters to search for and locate the SPR that you wish to complete within the *Service Provision Requirements* grid.

| Clinical Services Hub x +              |                                              |                       |                    |               |                                         |  |  |  |
|----------------------------------------|----------------------------------------------|-----------------------|--------------------|---------------|-----------------------------------------|--|--|--|
| Victoria Smith<br>You are logged in as | h<br>Pharmacist                              |                       |                    |               | ₽ • • • • • • • • • • • • • • • • • • • |  |  |  |
| Administration                         |                                              | Service Provision Req | uirements          |               |                                         |  |  |  |
| My Notifications                       | Filter by PGD Status 🔻                       |                       |                    |               | 2 Refresh                               |  |  |  |
| There are no notifications             | Name 🗘                                       | Current Version       | ÷                  | Expiry Date 🌲 | Status                                  |  |  |  |
| Help & Support                         | P2 Anaphylaxis and BLS refresher- Adrenaline | 1                     |                    | 31/12/2029    | 0                                       |  |  |  |
| Contact Us                             | P2 Mal- General                              | 1                     |                    | 21/02/2021    | 0                                       |  |  |  |
| Send us feedback                       | P2 Malaria Prophylaxis- Doxycycline          | 1                     |                    | 31/12/2010    | •                                       |  |  |  |
| Privacy Policy                         | P2 Malaria Prophylaxis- General              | 1                     |                    | 31/12/2023    | 0                                       |  |  |  |
|                                        | Anaphylaxis and BLS refresher- Adrenaline    | 1                     |                    | 10/09/2020    | 0                                       |  |  |  |
|                                        | Malaria Prophylaxis- Doxycycline             | 1                     |                    | 10/09/2020    | •                                       |  |  |  |
| Report an Incident                     | Malaria Prophylaxis- General                 | 1.1                   |                    | 10/09/2020    | •                                       |  |  |  |
|                                        | 1 - 7 of 7 1 pages 10 • rows per page        |                       |                    | < Previo      | ous 1 Next>                             |  |  |  |
|                                        | Available PGDs                               |                       |                    |               |                                         |  |  |  |
|                                        | Filter by PGD Group ▼ Filter by PGD Status ▼ | allergic rhinitis     |                    |               | C Refresh                               |  |  |  |
|                                        | PGD Name 🗘                                   | Group 🗢               | Current Version  ≑ | Expiry Date ≑ | Status                                  |  |  |  |
|                                        | P2 Allergic Rhinitis- Dymista Nasal Spray    | General Treatment     | 1                  | 21/10/2020    | 0                                       |  |  |  |
|                                        | Allergic Rhinitis- Azelastine Nasal Spray    | General Treatment     | 1.1                | 12/09/2020    | 0                                       |  |  |  |
|                                        | Allergic Rhinitis- Dymista Nasal Spray       | General Treatment     | 1                  | 31/12/2022    | 0                                       |  |  |  |

3. Select the name of the SPR within the Name column.

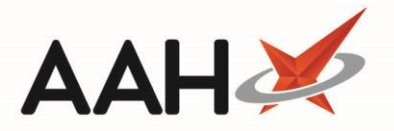

### Completing the SPR

The SPR may require an upload of a certificate in addition to the assessment, this is determined by the PGD Provider. To pass the SPR you will need to successfully upload a document, where requested, and answer the questions within the assessment.

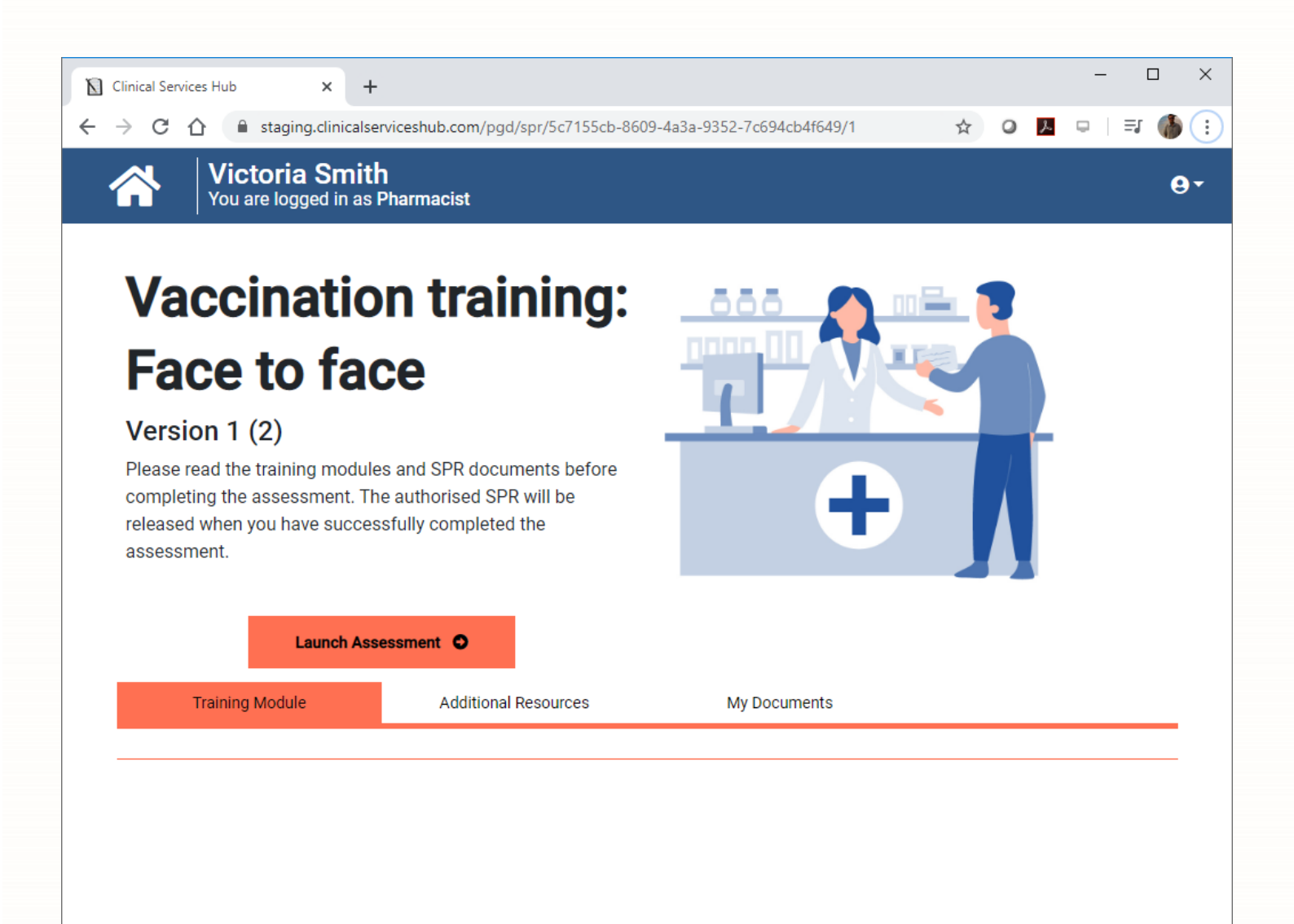

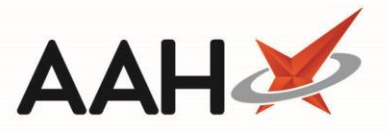

#### Completing an SPR assessment where a certificate upload is required

- 1. To begin, from the SPR viewer, select the [Launch Assessment] button.
- 2. A page displays for you to upload your training certificate. Enter a *Document Name* in the field provided. Select the **[Browse]** button. Select the certificate file from your PC using the new window that displays and select the **[Open]** button.
- 3. Enter the *Certificate expiry date* in the field provided. Select the tick box to confirm that you are uploading a legitimate document from an approved provider. Now select the **[Upload]** button.

|   | Clinical Service       | s Hub               |                             | × +                                                                 |                                                               |                                                                                      |                                               |                                                 |           |        | -        |      | ×          |
|---|------------------------|---------------------|-----------------------------|---------------------------------------------------------------------|---------------------------------------------------------------|--------------------------------------------------------------------------------------|-----------------------------------------------|-------------------------------------------------|-----------|--------|----------|------|------------|
| ~ | → C A                  |                     | staging.c                   | clinicalserviceshub.c                                               | om/pgd/trainir                                                | ng/5c7155cb-8609-4a3                                                                 | a-9352-7c694                                  | 4cb4f649/1/spr                                  | ☆ (       | レン     | <b>Q</b> | =J ( | <b>)</b> : |
| • |                        | Vict<br>You a       | t <b>oria S</b><br>re logge | <b>Smith</b><br>d in as <b>Pharmaci</b> s                           | st                                                            |                                                                                      |                                               |                                                 |           |        |          |      | <b>0</b> - |
|   | Please rea<br>when you | d the tr<br>have su | raining n<br>uccessfu       | Vacco<br>nodules and PGD<br>illy completed the                      | documents<br>assessmen                                        | <b>training:</b><br>Defore completing th<br>t.                                       | Face t                                        | o face<br>lent. The autho                       | rised PGD | will b | e releas | ed   |            |
|   | Upload                 | l your              | trainin                     | ng certificate l                                                    | nere:                                                         |                                                                                      |                                               |                                                 |           |        |          |      |            |
|   | Document name          |                     |                             |                                                                     |                                                               | Training Certifica                                                                   | ite                                           |                                                 |           |        |          |      |            |
|   |                        |                     |                             | Certificate.docx                                                    |                                                               |                                                                                      |                                               | Browse                                          |           |        |          |      |            |
|   |                        |                     | С                           | ertificate expiry o                                                 | ate expiry date 18/05/2021                                    |                                                                                      |                                               | ✓                                               |           |        |          |      |            |
|   |                        |                     | C                           | By uploading t<br>an approved pr<br>to deliver PGD<br>Pharmaceutica | his documer<br>ovider.By sel<br>services an<br>I Council's st | t I confirm that it is<br>f-certifying I declare<br>d are Fit to Practis<br>andards. | s legitimate<br>e that I am (<br>se as per th | e and from<br>competent<br>ne General<br>Upload |           |        |          |      |            |

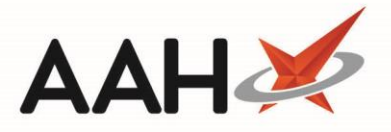

4. A page displays confirming that the certificate has been uploaded successfully. You will now need to complete any accompanying questions or declarations; these will vary depending on the SPR. Once complete, select the **[Submit]** button.

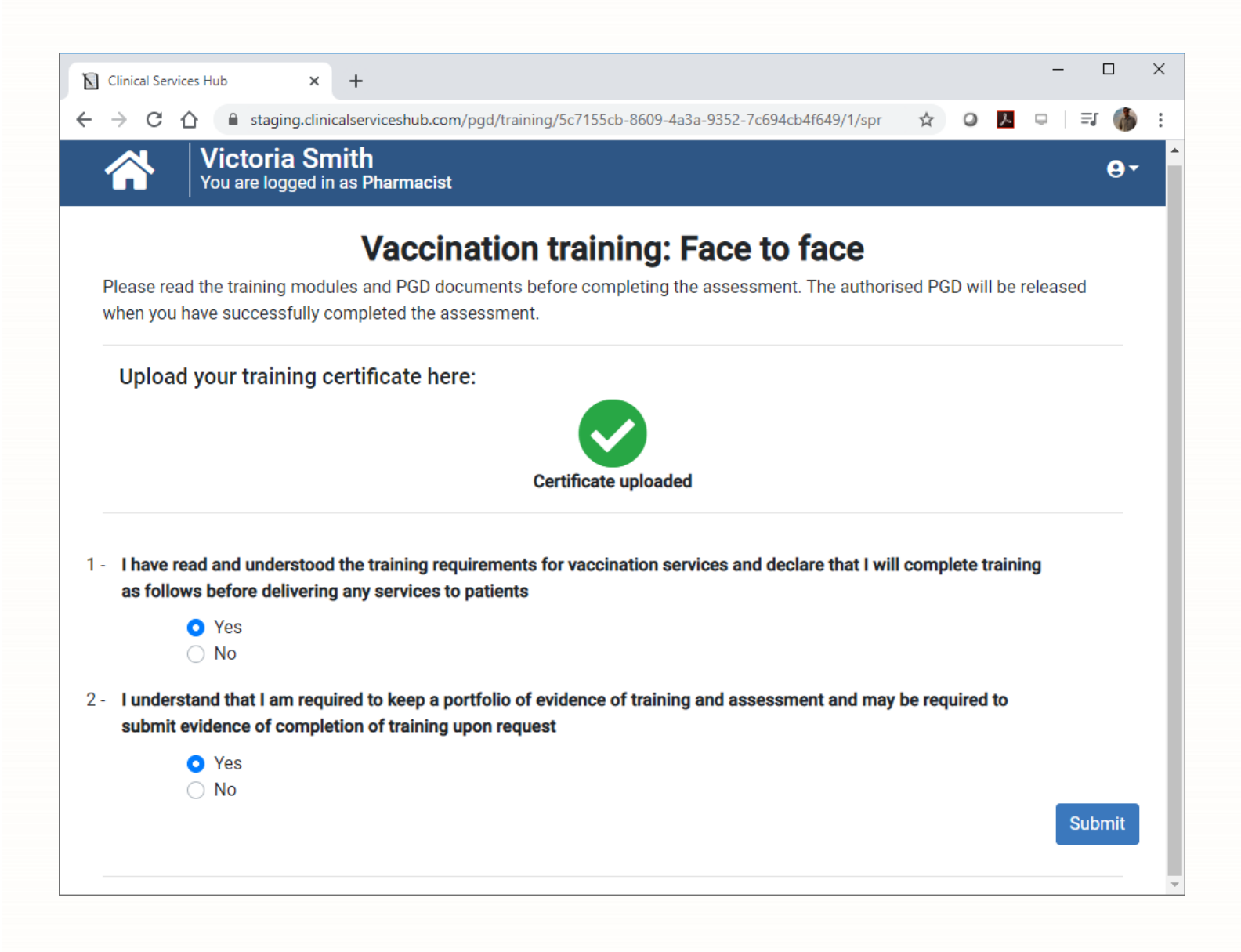

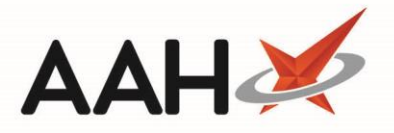

5. A page displays confirming that the certificate has been uploaded and advising that the assessment is now passed. Select the **[Go back to PGD page]** button.

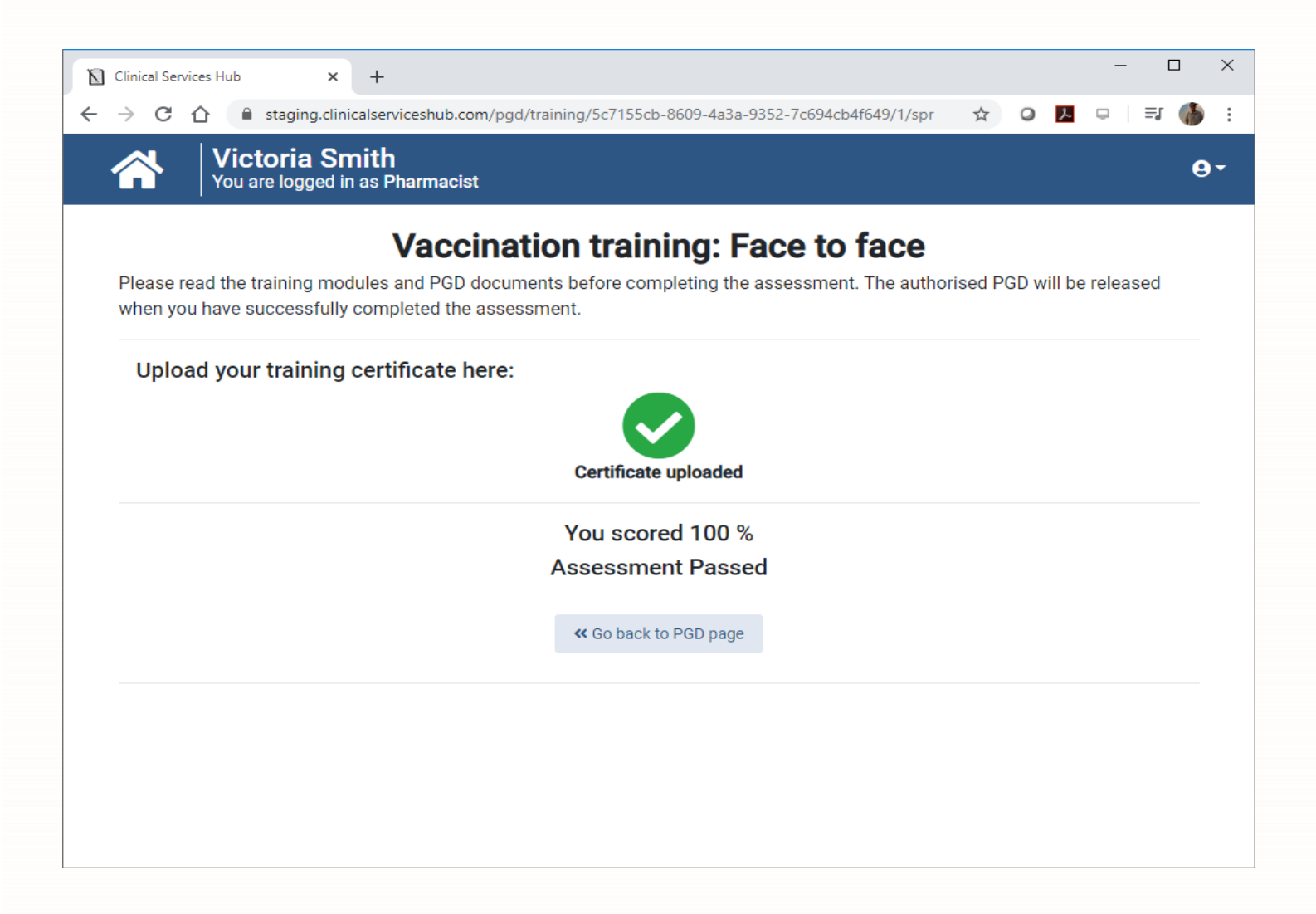

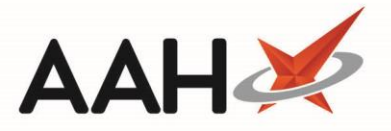

6. You are returned to the SPR page. The Assessment Status is now marked as Passed. Select the *My Documents* tab. This will show you the details of the attached certificate, including the *Document name*, the User name of the person who uploaded the document and the certificate's *Expiry Date*. This document will be visible to the Superintendent office of any linked pharmacies.

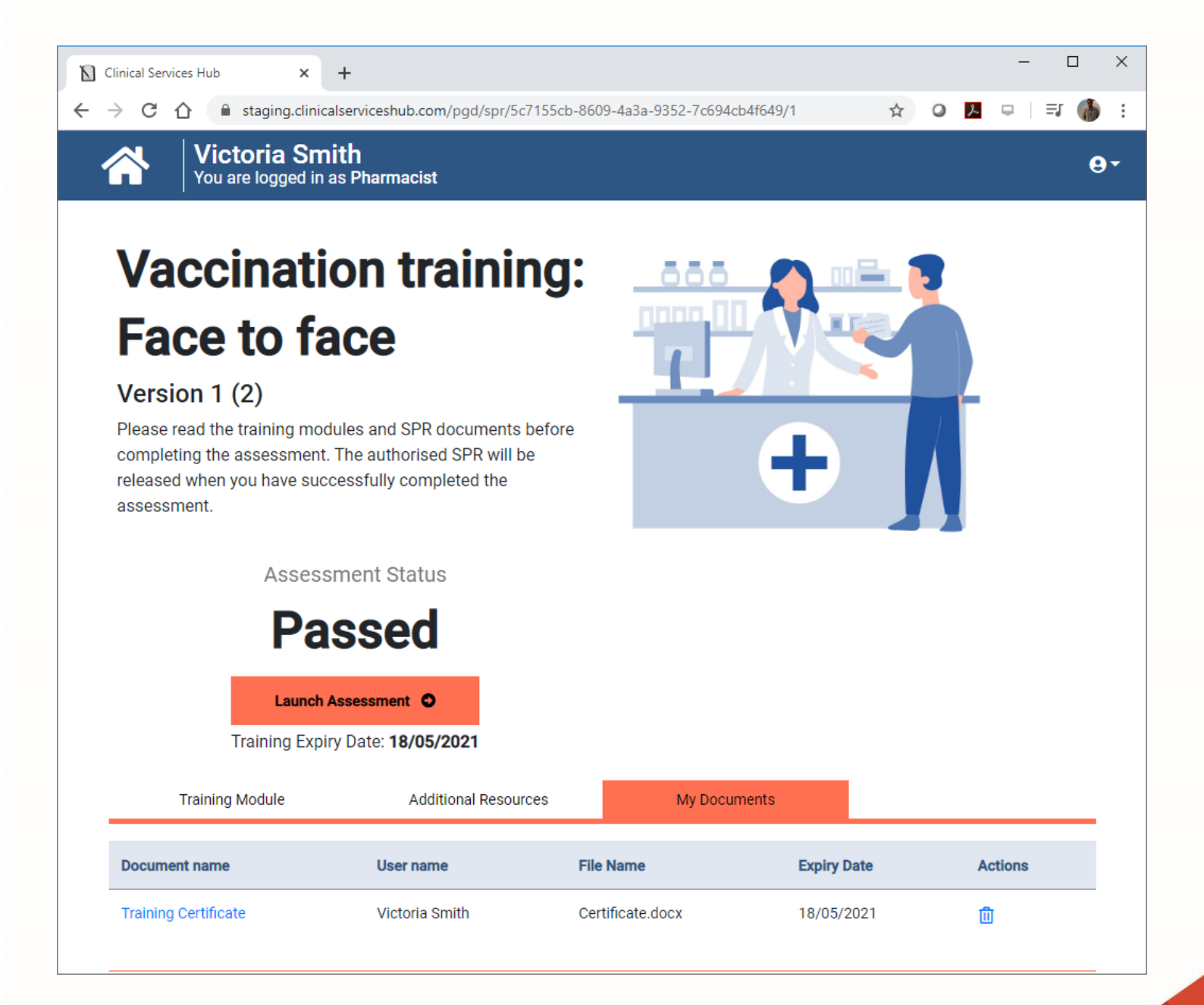

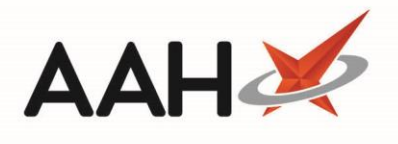

# **Revision History**

| Version Number | Date             | Revision Details | Author(s)     |
|----------------|------------------|------------------|---------------|
| 1.0            | 11 November 2020 |                  | Elyas Khalifa |
|                |                  |                  |               |
|                |                  |                  |               |

## **Contact us**

For more information contact: **Telephone: 0344 209 2601** 

Not to be reproduced or copied without the consent of AAH Pharmaceuticals Limited 2020.